## Anleitung: UNI-DUE.DE Adresse unter Outlook für Mac einrichten

## A) Wenn schon eine Adresse (keine @uni-due.de Adresse!) in Outlook eingerichtet ist:

- Outlook for Mac starten
- Im Menü "Extras" den Punkt "Konten" auswählen

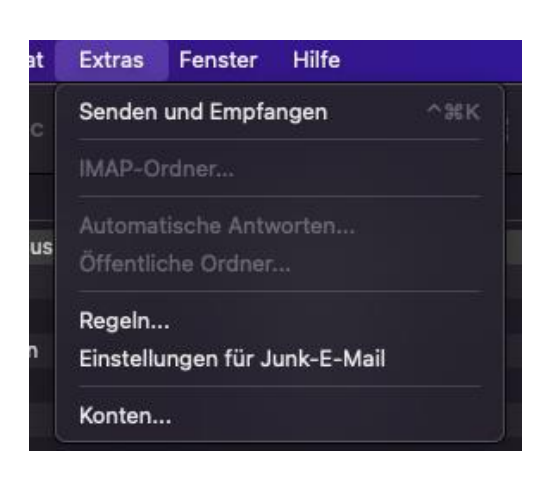

• Über das "+" Symbol ein neues Konto erstellen bzw den "Konto hinzufügen" Button drücken

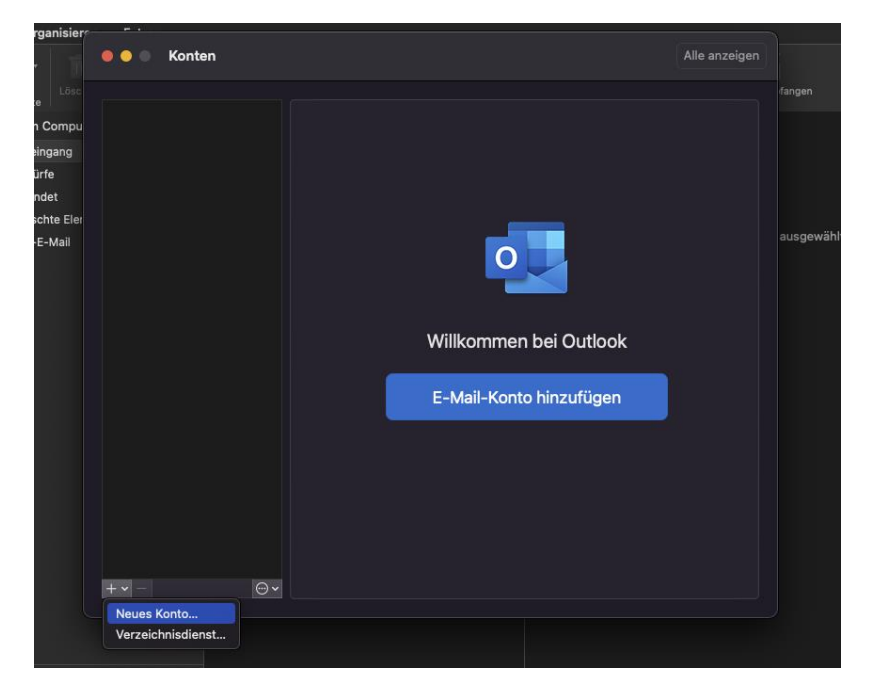

• Mail-Adresse eingeben und weiter drücken, kurz warten und dann auf "Dienstanbieter auswählen" klicken

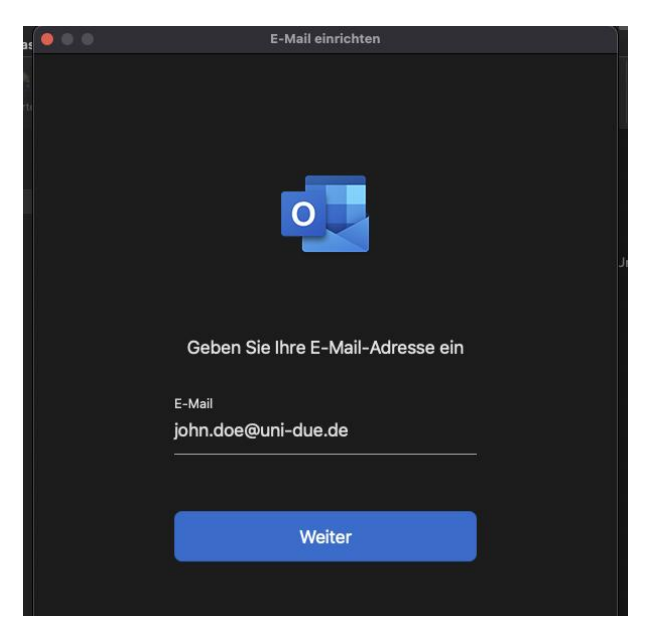

• Eventuell wird ein Feld "Dienstanbieter auswählen" schon angezeigt, dann dies drücken, ansonsten bitte warten

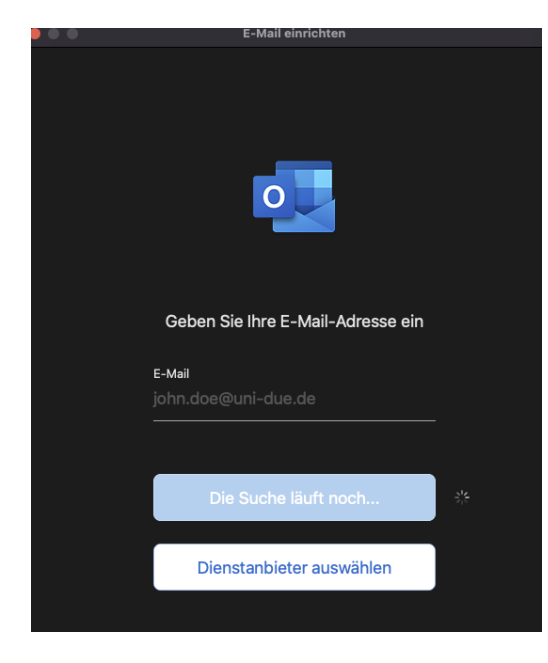

• IMAP / POP auswählen

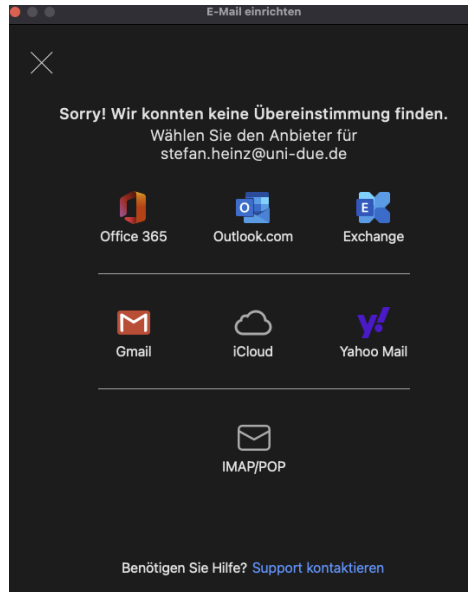

Das neue Fenster dann wie folgt ausfüllen: ٠

| $\bullet \bullet \bullet$  |      | E-Mail einrichten                       |                 |
|----------------------------|------|-----------------------------------------|-----------------|
| $\langle \epsilon \rangle$ | )    |                                         | Nicht IMAP/POP? |
|                            |      | Typ<br>IMAP ≎                           |                 |
|                            |      | E-Mail-Adresse<br>john.doe@uni-due.de   |                 |
|                            |      | Benutzername<br>UNIKENNUNG              |                 |
|                            |      | Kennwort<br>●●●●●●●                     |                 |
|                            |      | Kennwort anzeigen                       |                 |
|                            |      | Posteingangsserver Po                   | rt              |
|                            |      | Für Verbindung SSL verwenden (empfahl   | <b>73</b><br>   |
|                            |      | Postausgangsserver Po                   | en)<br>irt      |
|                            |      | mailout.uni-due.de 58                   | 37              |
|                            |      | V Für Verbindung SSL verwenden (empfohl | en)             |
|                            |      | Konto hinzufügen                        |                 |
|                            |      | Benötigen Sie Hilfe? Support kontaktier | ren             |
| Тур:                       | IMAP |                                         |                 |

E-Mail: Ihre E-Mail-Adresse

Benutzernamen = UNIKENNUNG

Kennwort =

Server für eingehende Mails: mailbox.uni-due.de oder: mailbox.uni-duisburg-essen.de

Port: 993

Server für ausgehende Mails: mailout.uni-due.de oder: mailout.uni-duisburg-essen.de

## Port 587

Jeweils den Haken bei "Für Verbindung SSL verwenden (empfohlen)" anwählen falls notwendig

## B) Wenn noch keine Adresse in Outlook eingerichtet ist:

- Outlook for Mac starten
- Mail Adresse eingeben und mit "Weiter" bestätigen und kurz abwarten

| 15 | 000 | E-Mail einrichten                 |  |
|----|-----|-----------------------------------|--|
|    |     |                                   |  |
|    |     |                                   |  |
|    |     | 0                                 |  |
|    |     | Geben Sie Ihre E-Mail-Adresse ein |  |
|    |     | E-Mail                            |  |
|    |     | john.doe@uni-due.de               |  |
|    |     |                                   |  |
|    |     | Weiter                            |  |
|    |     |                                   |  |

• IMAP / POP auswählen

| • • •    |                                                                                                    | E-Mail einrichten     |             |  |  |  |
|----------|----------------------------------------------------------------------------------------------------|-----------------------|-------------|--|--|--|
| $\times$ |                                                                                                    |                       |             |  |  |  |
| Sorr     | Sorry! Wir konnten keine Übereinstimmung finden.<br>Wählen Sie den Anbieter für<br>stefan.heinz@uni-due.de |                       |             |  |  |  |
|          |                                                                                                    |                       |             |  |  |  |
|          | Office 365                                                                                                 | Outlook.com           | Exchange    |  |  |  |
|          | Gmail                                                                                                    | iCloud                | Yahoo Mail  |  |  |  |
|          |                                                                                                    | ІМАР/РОР              |             |  |  |  |
|          | Benötigen                                                                                                  | Sie Hilfe? Support ko | ontaktieren |  |  |  |

• Das neue Fenster wie folgt ausfüllen:

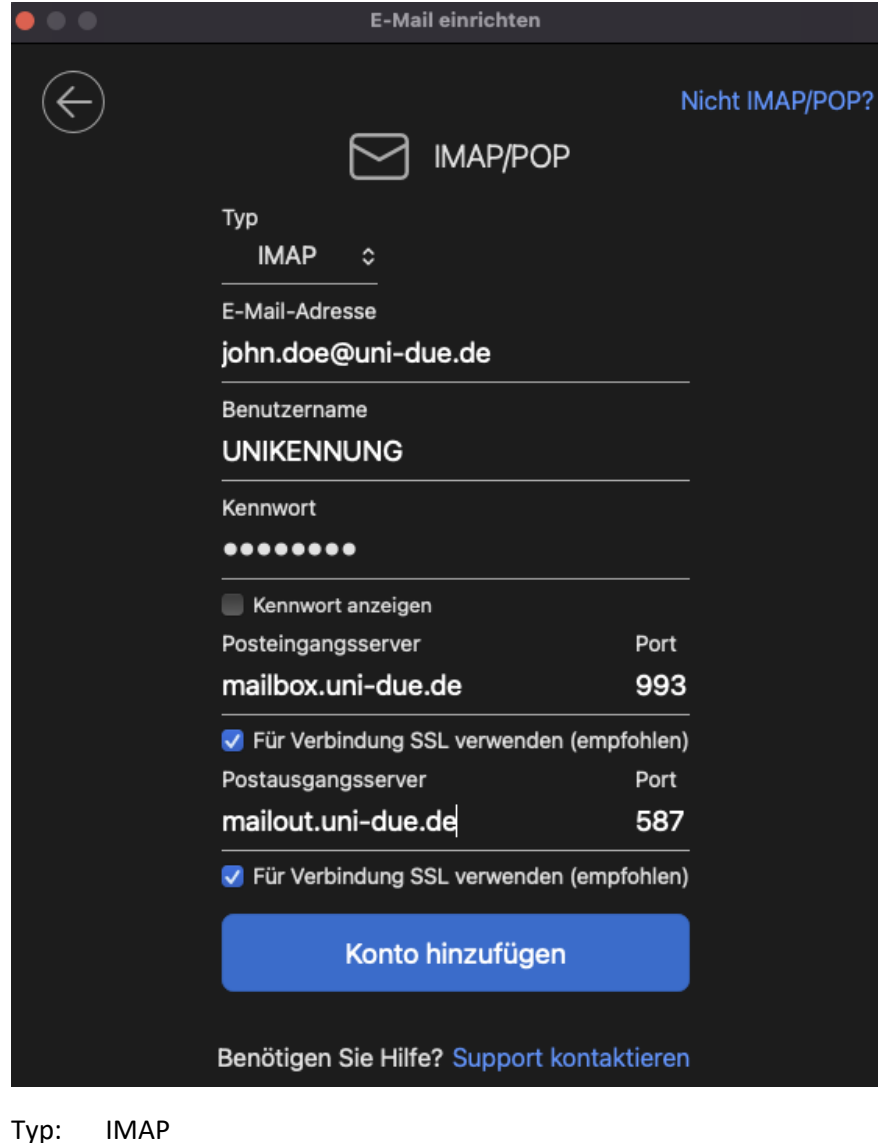

Typ. IIVIAP

E-Mail: Ihre E-Mail-Adresse

Benutzernamen = UNIKENNUNG Kennwort = Ihr "neues" Passwort zur Unikennung eingeben

| Server für eingehende Mails: | mailbox.uni-due.de            |
|------------------------------|-------------------------------|
| oder:                        | mailbox.uni-duisburg-essen.de |
| Port: 993                    |                               |
| Server für ausgehende Mails: | mailout.uni-due.de            |
| oder:                        | mailout.uni-duisburg-essen.de |
| Dort E97                     |                               |

Port 587

Jeweils den Haken bei "Für Verbindung SSL verwenden (empfohlen)" anwählen falls notwendig